All Ohio State Universities students, staff, faculty, and guests need a **Spend Authorization (SA)** to travel using University funds. **SA** should be assigned prior to the travel start date for any authorized business/research travel. Ohio State will pay for reasonable and necessary expenses incurred. **All SA** are reviewed and approved by the Earth Sciences Administer Manager and then by the School Director. Attritional review is done by the College Service Center.

Prepayment and/or reimbursement of travel expenses are allowed only when payment for the expenses has not been /will not be received by the traveler from a third party.

All business/research-related travel expenses paid with university funds must comply with university <u>Expenditures</u>, <u>Purchasing Card</u>, and <u>Purchasing</u> policies. Please take the time to review the university policy before your travels.

For information on the latest OSU (Ohio State University) travel please visit the <u>OSU Travel website</u> <u>When to submit a Spend Authorization (Travel Request)</u>:

- Submit your Travel request information as soon as you know about your travel
- Any time you are leaving the OSU campus for university business/research
- When your research Abstract has been accepted and you are presenting at/attending a conference
- When your advisor is supporting your research/conference travel
- When you are awarded a Travel grant or funding like the FOH (Friends of Orton Hall) (Friends of Orton Hall) award.

### How to set up a Travel Request (Spend Authorization) :

- Submit a "Spend Authorization" using the <u>WORKDAY SYSTEM</u>. Detailed information on how to create and submit a SA can be found at the Administrative Resource Center website S<u>A-Create a</u> <u>Spend Authorization</u> section. Below are some quick tips you should follow:
  - > Attach quotes for travel expenses like flight cost, hotel cost and rental car costs
  - Include Business purpose using the 5 W (Who, What, When Where, and Why)
  - > Attached funding approval from PI/Advisor or Award document you received
  - Get Funding source/WORK TAG from PI/Advisor or Award administrator
  - Include the "International- Acknowledgement of understanding form" when you are traveling overseas.
  - For estimated cost for hotel and per diem use the <u>U.S. General Services Administration</u> website

<u>Corporate Travel Planners (CTP)</u>: Is the university's designated individual business travel agency. Concur is the travel management tool CTP provides so that travelers can research fares, adjust selection parameters, and finalize booking with an approved SA number.

PLEASE USE the OSU Travel webpage "<u>Book Travel Online</u>" to document quotes for **flights**, **hotels** and **rental cars** in a PDF format. Below is a guide on how to get a quote from CTP

- Fiscal Year 2022 Travel Guidelines Issued June 7, 2021.

   Image: Contact a Travel Agent
- Click on "Book Travel Online"

 Select "Round trip/One Way/ Multi City" depending on your travel schedule. Enter "Departed/Return" date, Airport "From/to", "Economy class", and press "search"

| concursolutions.com/home.asp                                             |                                                  |                                                                                                    |                                                                                                    |                                   |
|--------------------------------------------------------------------------|--------------------------------------------------|----------------------------------------------------------------------------------------------------|----------------------------------------------------------------------------------------------------|-----------------------------------|
| SAP Concur C                                                             | I App Center                                     |                                                                                                    |                                                                                                    | Help <b>+</b><br>Profile <b>+</b> |
| THE OHIO STATE UNIVERSIT                                                 | <u>e</u>                                         |                                                                                                    |                                                                                                    | 00<br>View Trips                  |
| TRIP SEARCH                                                              | ALERTS                                           |                                                                                                    |                                                                                                    |                                   |
| Sooking for myself   Book                                                | or a guest TripIt creates<br>Simply connect      | a schedule with all your travel details in one place<br>your Concur account to Tripit. Connect to Tripit   | , accessible on Android or iPhone.<br>Not right now                                                                   |                                   |
|                                                                          | COMPANY                                          | IOTES                                                                                                    |                                                                                                    |                                   |
| This online booking site is int<br><u>university business use only</u> . | nded for                                         | s for OSII Rusiness Travel                                                                                 |                                                                                                    |                                   |
| You will be required to provide<br>SA# at time of purchase.              | an approved Effective July 1,<br>continued focus | 2021, the university will allow business-related tra<br>on fiscal responsibility. Review the FY22 Travel G | vel in line with updated health and safety requirements a<br>Buidelines for the Travel Approval Process and more spec | nd our<br>cific details.          |
| Mixed Flight/Train Search                                                | Refer to the CDC<br>Reference Guid               | Travel Guidelines for health, safety and risk resp<br>es:                                                  | onsibilities.                                                                                                    |                                   |
| From ()                                                                  |                                                  | Mana Daafila I. I. Iann ka Aaalaa an Aaalakank I. I.Ian                                                    | ake Ondinine anna Ease Oneach Deaulle                                                                                 | Read more                         |
| Find an airpo                                                            | You currently have                               | no upcomina trips.                                                                                         |                                                                                                    | -                                 |
| Arrival city, airport or train station<br>Find an airpo                  | t   Select multiple airports                     |                                                                                                    |                                                                                                    |                                   |
| Return 🕢                                                                 | × ±8 × ×                                         |                                                                                                    |                                                                                                    |                                   |
| Pick-upiDrop-off car at airport                                          |                                                  |                                                                                                    |                                                                                                    |                                   |
| Find a Hotel                                                             |                                                  |                                                                                                    |                                                                                                    |                                   |
| Class 🚱 Search by<br>Economy class 👻 Price 💌                             |                                                  |                                                                                                    |                                                                                                    |                                   |
| Specify a carrier O                                                      |                                                  |                                                                                                    |                                                                                                    |                                   |

Click on "Select" for the flight you would like to purchase. Do not select flights that show "Not Allowed" or the yellow triangle with an exclamation sign.
 OSU does not recommend this selection.

| SAP Concur C Travel App                                                                                   | Center                                                                           |                                      |                                    | Help*<br>Profile * 💄                                  |
|----------------------------------------------------------------------------------------------------|----------------------------------------------------------------------------------|--------------------------------------|------------------------------------|-------------------------------------------------------|
| Travel Trip Library Templates                                                                             | Tools                                                                            |                                      |                                    |                                                       |
|                                                                                                    | COLUMBUS, OH TO LOS ANG<br>MON, OCT 17 - FRI, OCT 21                             | ELES, CA                             |                                    | Show as USC 🗸                                         |
| Select Flights or Trains<br>Round Trip<br>CMH - LAX<br>Depart: Mon, 10/17/2022<br>Return: Fri, 10/21/2022 | All Southwest                                                                    | American E<br>Airlines Preferred Pro | A Delta United                     | <del>apitit</del><br>Spirit<br>Airlines               |
| Finalize Trip                                                                                             | 1 stop 435.96<br>223 results 84 results                                          | 494.66 5<br>50 results 27            | 76.38 613.60<br>results 50 results | 227.04<br>12 results                                  |
|                                                                                                    | 2 stops 451.46<br>32 results 16 results                                          | - 6                                  | nesults                            | 427.64<br>1 results                                   |
| Depart - Mon, Oct 17                                                                                      | Shop by Fares Shop by Schedule                                                   |                                      |                                    |                                                       |
| Depart 05:45 A - 04:59 P                                                                                  | Flight Number Search Q Sorted                                                    | By: Price - Low to High 🔹 🗸          | Displaying:<br>Previous            | 255 out of 255 results.<br>Page: 2 of 26   Next   All |
| Arrive 09:39 A - 10:17 P                                                                                  |                                                                                  |                                      |                                    |                                                       |
| Return - Fri, Oot 21                                                                                      | apirt 03:29 pm CMH → 08:25 pm                                                    | SNA 1 LAS 7h 56m                     | Not Allowed                        |                                                       |
| Depart 07:00 A - 10:52 P                                                                                  | <b>\$\$\$</b> \$\$\$\$\$\$\$\$\$\$\$\$\$\$\$\$\$\$\$\$\$\$\$\$\$\$\$\$\$\$\$\$\$ | CMH 1 LAS 7h 42m                     | Not Allowed                        |                                                       |
| Arrive 04:49 P - 02:31 P                                                                                  |                                                                                  | More fares/details                   | ~                                  |                                                       |
| Price<br>Price \$227.04 - \$1,240.96                                                                      | Spirit Airlines<br>■ ■ ■ ■ ■ ■ ■ ■ ■ ■ ■ ■ ■ ■ ■ ■ ■ ■ ■                         | LAX 1 LAS 7h 07m                     |                                    |                                                       |
| Display Settings                                                                                          | Spirit 01:04 PM LAX 6 06:52 AM                                                   | CMH O 1 LAS 14h 48m                  | Not Allowed                        |                                                       |
| Display Settings Hide flights without refundable fares Hide Propeller Planes                              |                                                                                  | More fares/details                   | Y                                  |                                                       |
| Depart/Return Same Airport Only                                                                           | Spirit Airlines<br>spirit 03:29 pm CMH → 08:25 pm                                | SNA 1 LAS 7h 56m                     |                                    |                                                       |
| Airport Filters                                                                                           | ^                                                                                |                                      | Not Allowed                        |                                                       |
| Depart<br>Departure<br>CMH - Columbus, OH (0.00)                                                          | <b>601111 05:40 PM SNA</b> € 06:52 AM                                            | CMH 2 Stops 10h 12m                  | v                                  |                                                       |
| Arrival                                                                                                   |                                                                                  |                                      |                                    |                                                       |
| <ul> <li>LGB - Long Besch, CA (0.00)</li> <li>ONT - Los Angeles, CA (0.00)</li> </ul>                     | Southwest                                                                        | LGB 1 DEN 6h 50m                     | Wanna Get Away<br>s435.96          | Wanna Get Away Plus<br>s495.96                        |
| <ul> <li>SNA - Santa Ana, CA ( 0.00)</li> <li>BUR - Burbank, CA ( 0.00)</li> </ul>                        | 💙 02:55 pm LGB 🕻 12:35 am                                                        | CMH 1 DEN 6h 40m                     | Select                             | Select                                                |

• Make a PDF of the next page that includes flight details and costs

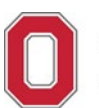

⊕ \_ \_ / 2 🖡 🖑 ⊖ ⊕ \_ a1.7% - 🛱 - 🐺 📮 🖉 & & 🖏 🗊

| Travel App Center                                  |                                                                                                    |                                                                                                    |                                                                                                    |                                                                                                    | Profile -                  |
|----------------------------------------------------|----------------------------------------------------------------------------------------------------|----------------------------------------------------------------------------------------------------|----------------------------------------------------------------------------------------------------|----------------------------------------------------------------------------------------------------|----------------------------|
| TOID OLIMATADY                                     | Review                                                                                                    | and Res                                                                                                    | erve Fligh                                                                                                    | t                                                                                                    |                            |
| Flights Selected                                   | REVIEW F                                                                                                    | LIGHTS                                                                                                    |                                                                                                    |                                                                                                    |                            |
| Round Trip                                         | DEPART                                                                                                    | X Mon, Oct                                                                                                    | t 17 - Columbus, OH t                                                                                                 | o Long Beach,                                                                                                    | Hide details /             |
| Depart: Mon, 10/17/2022<br>Return: Eri, 10/21/2022 | Mon. Oct 17                                                                                                    |                                                                                                    |                                                                                                    |                                                                                                    |                            |
|                                                    | 06:00a CMH                                                                                                    | → 07:15a DEN                                                                                                    | 3h 15m                                                                                                    | Southwest 1189<br>Boeing 737 MAX 8                                                                                                    |                            |
| <ul> <li>Finalize Trip</li> </ul>                  | Layover in De                                                                                                    | nver, CO                                                                                                    | 1h 10m                                                                                                    | Deriver Inti Airport                                                                                                    |                            |
|                                                    | Mon, Oct 17                                                                                                    |                                                                                                    |                                                                                                    |                                                                                                    |                            |
|                                                    | 08:25a DEN                                                                                                    | → 09:50a LGB                                                                                                    | 2h 25m                                                                                                    | Southwest 2989<br>Boeing 737-700 (winglets)                                                                                              |                            |
|                                                    | RETURN                                                                                                    | ೫ Fri, Oct 2<br>OH / 1h 45m                                                                                                    | H – Long Beach, CA t<br>I layover in Denver, CO                                                                       | o Columbus,                                                                                                    | Hide details               |
|                                                    |                                                                                                    |                                                                                                    |                                                                                                    |                                                                                                    |                            |
|                                                    | Fri, Oct 21                                                                                                    |                                                                                                    |                                                                                                    |                                                                                                    |                            |
|                                                    | Fri, Oet 21<br>02:55p LGB                                                                                                    | → 06:10p DEN                                                                                                    | 2h 15m                                                                                                    | Southwest 1690<br>Boeing 737-700 (winglets)                                                                                              |                            |
|                                                    | Fri, Oot 21<br>02:55p LGB<br>Layover in De                                                                                                    | → 06:10p DEN                                                                                                    | 2h 15m<br>1h 45m                                                                                                    | Southwest 1690<br>Boeing 737-700 (winglets)<br>Deriver Intl Airport                                                                      |                            |
|                                                    | Fri, Oet 21<br>02:55p LGB<br>Layover in De<br>Fri, Oet 21                                                                                                    | → 06:10p DEN<br>mver, CO                                                                                                    | 2h 15m<br>th 45m                                                                                                    | Southwest 1690<br>Boeing 737-700 (winglets)<br>Deriver Intil Airport                                                                     |                            |
|                                                    | Fri, Oet 21<br>02:55p LGB<br>Layover in De<br>Fri, Oet 21<br>07:55p DEN<br>Lands Sat, Oet                                                                                                    | <ul> <li>→ 06:10p DEN</li> <li>mver, CO</li> <li>↓ 12:35a CMH</li> <li>22</li> </ul>                                                                                                    | 2h 15m<br>1h 45m<br>2h 40m                                                                                            | Southwest 1690<br>Boeing 737-700 (winglets)<br>Deriver Intl Airport<br>Southwest 1364<br>Boeing 737-700 (winglets)                       |                            |
|                                                    | Fri, Oet 21<br>02:55p LGB<br>Layover in De<br>Fri, Oet 21<br>07:55p DEN<br>Landa Sat, Oet<br>ENTER TR                                                                                                    | → 06:10p DEN  mver, CO     12:35a CMH 22  AVELER IN                                                                                                    | 2h 15m<br>1h 45m<br>2h 40m<br>FORMATION                                                                               | Southwest 1690<br>Boeing 737-700 (winglets)<br>Deriver Attl Airport<br>Southwest 1354<br>Boeing 737-700 (winglets)                       |                            |
|                                                    | Fri, Oet 21<br>02:55p LGB<br>Layover in De<br>Fri, Oet 21<br>07:55p DEN<br>Landa Sat, Oct<br>ENTER TR<br>Ensure all travels                                                                                                    | → 06:10p DEN mver, CO                                                                                                    | 2h 15m<br>1h 45m<br>2h 40m<br>FORMATION<br># is correct. ?                                                            | Southwest 1690<br>Boeing 737-700 (winglets)<br>Deriver /etf Airport<br>Southwest 1364<br>Boeing 737-700 (winglets)                       |                            |
|                                                    | Fri, Oot 21<br>02:55p LOB<br>Layover in De<br>Fri, Oot 21<br>07:55p DEN<br>Landa Sat, Oct<br>ENTER TR<br>Ensure all travels<br>Primary Ti                                                                                                    | → 06:10p DEN  mver, CO     12:35a CMH 22  AVELER IN rr information below aveler                                                                                                    | 2h 15m<br>1h 45m<br>2h 40m<br>FORMATION<br>w is correct. 7                                                            | Southwest 1690<br>Boeing 737-700 (winglets)<br>Derwer Mitl Airport<br>Southwest 1364<br>Boeing 737-700 (winglets)                        | Edit   Review a            |
|                                                    | Fri, Oet 21<br>02:55p LGB<br>Fri, Oet 21<br>07:55p DEN<br>Lands Sat, Oet<br>ENTER TR<br>Ensure all travels<br>Primary Tr<br>Name: Soyou                                                                                                    | → 06:10p DEN mver, CO  ( 12:35a CMH 22  AVELER IN AVELER IN avelor avelor ng Han Carpenter                                                                                                    | 2h 15m<br>7h 45m<br>2h 40m<br>FORMATION<br>w in correct. ?<br>Phone: 614-685-288                                      | Southwest 1690<br>Booing 737-700 (winglets)<br>Dervier Mrl Airport<br>Southwest 1364<br>Boeing 737-700 (winglets)                        | Edt∣Review a<br>auedu ❤    |
|                                                    | Fri, Ort 21<br>02:559-L08<br>Layover in De<br>Fri, Ort 21<br>07:559-DEN<br>Lands Sal, Ort<br>ENTERT FR<br>Ensure all traves<br>Fricture all traves<br>Frigure 11<br>Fri Soyou<br>Friquent Ff<br>Fri Soyou                                                                                                    | of:top DEN     nver, CO     22     12:35a CMH     AVELER IN     indmation below avelef     ng Han Carpenter     yer Programs ,     keded                                                                                                    | 2h 15m<br>7h 45m<br>2h 40m<br>FORMATION<br>w is correct. ?<br>Phone: 614-686-288<br>Add a Program                     | Southenest 1600<br>Boxing 737.700 (winglets)<br>Deriver htt Arport<br>Southwest 1564<br>Boxing 737.700 (winglets)                        | Edi   Review a             |
|                                                    | Fri, Oxt 21<br>02:255-UGB<br>Layover in Die<br>75:550 DEN<br>Ensuite all travels<br>PHTER TER<br>PHTER TER<br>PHTER TER<br>PHTER TER<br>PHTER TER<br>PHTER TER<br>Ter Gutterent<br>No Physien set<br>SEAT ASS<br>Pre-reserved set                                                                                                    | OB:100 DEN  WWY, CO      12:358 OMM      2:12:358 OMM      XVELER IN      WAVELER IN      WAVELER IN      WAVELER IN      WAVELER IN      WAVELER IN      WAVELER      WAVELER      WA | 2h 15m<br>1h 45m<br>2h 40m<br>FORMATION<br>a is acrest. ?<br>Phones: 014-686-288<br>Add a Program                     | Southwest 1600<br>Boeing 737-700 (wingleth)<br>Deriver hild Ariport<br>Southwest 1564<br>Boeing 737-700 (wingleth)                       | Edt   Review a<br>wedu ¥   |
|                                                    | Fit, Out 21<br>02:559-108<br>Fit, Out 21<br>07:559-DEN<br>Earlies Sat, Ort<br>Entree The Travel<br>Primary Tr<br>Name: Second<br>Frequent Fit<br>No Program Sat<br>SEAT ASS<br>Pre-reserved ser<br>REVIEW P                                                                                                    | O6:10p DEN miner, CO     C     12:35a CMH     2     2     12:35a CMH     2     2     AVELER IN     IN     AVELER IN     IN     AVELER IN     IN     AVEL IN     AVEL     IN     IN     IN     IN     IN     IN     IN     IN     IN     IN     IN     IN     IN     IN     IN                                                                                                    | 2h 15m<br>1h 45m<br>2h 40m<br>FORMATION<br>MAGE & Phogram<br>Add & Phogram                                            | Southwest 1600<br>Boeing 727-700 (wingleth)<br>Deriver htt Argont<br>Southwest 1544<br>Boeing 727-700 (wingleth)                         | Edt   Review a<br>weaky v  |
|                                                    | Fil, Out 8<br>02:559-108<br>77:559-108<br>77:559-109<br>ENTER TR<br>Ensure all Investor<br>Primary Tr<br>Name: Soyce<br>Primary Tr<br>Name: Soyce<br>Primary Tr<br>Name: S | O6:100 DEN     mver, CO     12:35a CMH     22     12:35a CMH     24     AVELER IN     AVELER IN     AVELER IN     AVELER IN     AVELER IN     AVELER     AVELER  | 2h 15m<br>1h 45m<br>2h 40m<br>FORMATION<br># a context 7<br>Phones: 614 458-280<br>Add a Program<br>e for this fight. | Southwest 1600<br>Board 27:2700 (whights)<br>Denver (rid Arport<br>Southwest 1518<br>Boardy 757-300 (whights)<br>4 Email: argument 534ge | Edk   Review a<br>unedy ⊻] |

### Pre-payment:

Once your Spend Authorization is submitted through Workday it will be reviewed and approved by Administrative Manager and School Director. You will get an email from the Administrative Manager with steps you will need to take for prepayment and reimbursements

You will get an email notification from WORKDAY. Once you get this email notification you can use the approved SA number to make payment for the approved travel expenses.

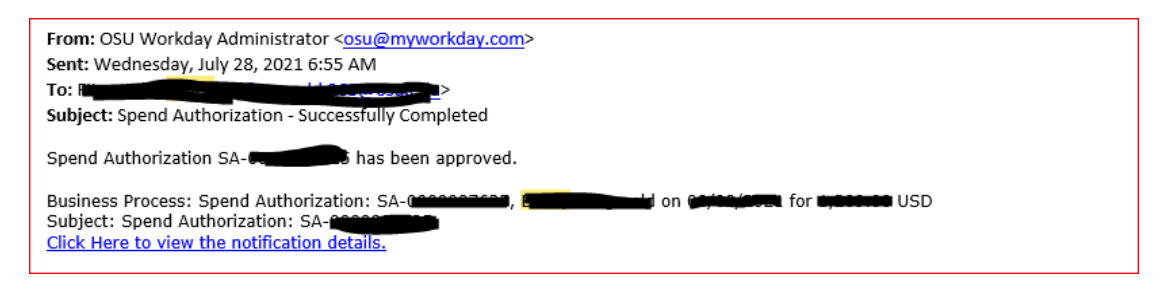

- Flight purchases need to be made through Corporate Travel Planners (CTP). You can purchase your airfare by calling <u>CTP customer service phone line</u> or by logging on to Concur (Book Travel Online).
- If you go through Concur (Book Travel Online), you will need to select "AIRFARE PREPAYMENT" as your payment method, Confirm your flight details and for your travel and enter the approved SA to finalize your purchase.

### SELECT A METHOD OF PAYMENT

To comply with the Ohio State University Travel Policy, an approved Spend Authorization/SA# is required to finalize purchase.

#### AIRFARE:

- Select the AIRFARE PREPAYMENT card to reduce personal out of pocket expenses (An APPROVED Spend Authorization/SA# is required).
- For business travel only.
- For all OSU business funding sources (UNIV, Health System AND OSP/Sponsored).
- Do not use a Department or Individual PCard for airfare purchases

#### HOTEL:

- There are no OSU credit cards loaded for hotel reservations.
- To book a hotel reservation, OSU business travelers must add a personal credit card or PCard (see Add credit card link below).

How would you like to pay?

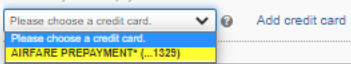

### A This is a Non-Refundable Ticket

Customers holding NON-REFUNDABLE type tickets may USUALLY cancel their journey, and reuse these tickets to any destination in the carrier's system, within one year following the DATE OF ISSUE (READ THE FARE RULES to be certain this applies). Reservations MUST be cancelled by the intended (original) departure day, or tickets will be void and have NO value for future use. These rules apply to DOMESTIC ticketing only.

By completing this booking, you agree to the fare rules and restrictions and hazardous goods policy.

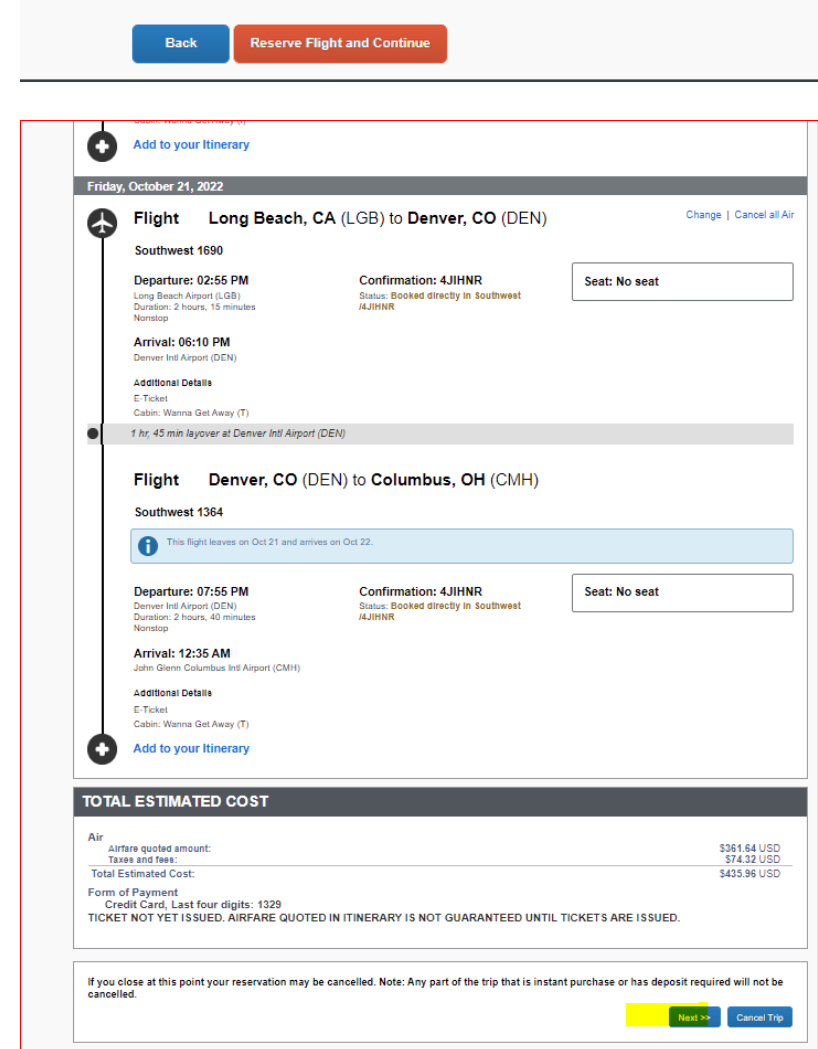

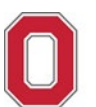

| 0011001 01                                                                                     |                                                                                                    |
|------------------------------------------------------------------------------------------------|----------------------------------------------------------------------------------------------------|
| SAP Concur 🖸 Travel App Ce                                                                     | nter Profile * 💄                                                                                                    |
| Travel Trip Library Templates To                                                               | ks                                                                                                    |
| TRIP SUMMARY                                                                                   | Trip Booking Information                                                                                                    |
| Finalize Trip     Review Travel Details     Enter Trip Information     Submit Tim Confirmation | <ul> <li>The timerary Summary and Confirmed/Ticketed emails will follow completion of this booking by clicking Next&gt;&gt; (telow) and<br/>following any additional prompts.</li> <li>Reservation may be held by clicking 'Hold Trip' button below. Note the time available for HOLD below.</li> </ul>                                                                                                    |
|                                                                                                | <ul> <li>To comply with university policy, an approved SA# will be required to finalize purchase (see SA# field below).</li> </ul>                                                                                                    |
|                                                                                                | The king year and decorption are for your record keeping conversions. If you have any special regionst. For the travel agent, please enter them into the agent commerts sectors. Trip Exercision Trip Exercision Trip Exercisi |
|                                                                                                | Trip from Columbus to Los Angeles                                                                                                    |
|                                                                                                | Comments for the Travel Agent (options) Special Requests may incur a higher service fee.                                                                                                    |
|                                                                                                | Send my email confirmation as                                                                                                    |
|                                                                                                | Please provide a valid/approved SAR for trevet (excerpte                                                                                                    |
|                                                                                                | You may HOLD this reservation until: 08/04/2022 12:39 am Eastern                                                                                                    |
|                                                                                                |                                                                                                    |
|                                                                                                |                                                                                                    |
|                                                                                                |                                                                                                    |
|                                                                                                | Place enter information about this tip than press Next to finalize your reservation. If you close at this point your reservation may be cancelled.<br>Note: Any part of the trip that is instant purchase or has deposit required will not be cancelled.<br>Depay Tip I that Tip << Previous I Rest 77 Cancel Tip                                                                                                    |
|                                                                                                |                                                                                                    |

## Vacation or personal vacation time combined with business/research travel?

- List any personal time you are taking on Spend Authorization
- You will need to fill out a <u>Travel Comparison Worksheet</u> for your flight if your flight dates include your personal vacation time.

## **Driving instead of flying?**

- <u>Travel Comparison Worksheet</u> is needed along with support documentation to justify driving is more economical than flying.
- Comparison needs to be documented using flight costs from CTP

## **Rental Vehicles:**

- Travelers are required to procure rental car services from the university-contracted rental car agencies. Under limited circumstances when procurement of rental car services from a non-contracted agency is justifiably necessary.
- Enterprise Rent-A-Car, National Car Rental and Herts are the university-contracted rental car agencies. For more information, please visit <u>OSU Travel website- Rental Car Discounts</u> website

## When to submit reimbursement claim

• Once you have a final itemized receipt for a travel cost or return from travel

## Expense Report – reimbursement claim

• Expense reports are submitted so that you are reimbursed for business-related costs, such as airfare, mileage, meals, or hotel expenses.

Travel and Expenditure Policies

OSU Travel <u>https://osutravel.osu.edu/</u> OSU Expenditures Policy <u>https://busfin.osu.edu/document/expenditures-policy-411-pdf</u> CONCUR Corporate Travel Planners (CTP) <u>https://busfin.osu.edu/buy-schedule-travel/travel</u> Travel Policy <u>https://busfin.osu.edu/sites/default/files/211\_travel.pdf</u> Rental car discounts <u>https://busfin.osu.edu/document/enterprise-rent-car-national-car-rental</u>

Consult with the School Administrative Manager before submitting a Travel requests or if you have any questions regarding OSU Travel:

## SES (School of Earth Sciences) (School of Earth Sciences) Administrative Manager

Soyoung Carpenter carpenter.634@osu.edu (614) 688-2884

SES (School of Earth Sciences) Fiscal Associate Ben Hildebrandt <u>hildebrandt.31@osu.edu</u> (614)-688-0530